随着计算机技术和网络技术的飞速发展,计算机的应用已成 为现代社会生产发展的重要标志。近年来,高职学生生源质量在 不断提高,学生的计算机知识和起点也在不断提高,改革计算机 基础教学内容,使之更新、起点更高、更符合实际工作需求,对 于提高人才培养质量具有重要的现实意义。本书是专门为职业院 校各专业"计算机应用基础"课程编写的教材,该课程是职业院 校的公共基础课,是学习其他计算机相关技术的先修、必修课程, 是学生毕业后从事某些职业的工具和基础,在培养学生技术应用 方面起着重要作用。本教材在经全国职业教育教材审定委员会审 定的"十二五"职业教育国家规划教材《计算机应用基础》第一 版的基础上,遵循教育部最新发布的《高等职业学校专业教学标准》 中对本课程的要求,依据最新颁发的国家标准、计算机等级考试 大纲,以Windows10为操作系统平台、以Office 2016 办公软件 为主要内容修订而成。

通过本书的学习,学生能够掌握必备的计算机应用基础知识 和基本技能,着重提高计算机基本操作、网络应用、办公应用等 方面的技能,培养应用计算机解决工作与生活中实际问题的能力; 培养根据职业需求运用计算机的能力,通过使用计算机技术获取 信息、处理信息、分析信息、发布信息的过程,逐步养成独立思考、 主动探究、团结协作的学习方法和工作态度,为自身终身学习和 发展奠定基础。

本书充分体现了"做中学,学中做"的职业教学特色,以项 目进行编排。全书共有六个学习项目,分别是认识计算机、操作 系统应用、网络应用、图文排版、数据处理、演示文稿制作。每 一项目分为几个学习型任务,每个任务均按照任务导入、学习目标、 任务实施、技能拓展、相关知识、自我训练等环节展开。全书以 职业教育培养目标为指导,以系列实训项目的实施为主线,以项 目引导学生自主地学习。

教材内容的选取以"源于生活、归于生活"为准则,关注学 习情境的创设,遵循学以致用的原则,尽量选择与大学生的学习、 生活及将来工作有关的素材,体现以就业为导向的思想;设计上 充分考虑学生的认知规律和学习特点,理论上做到"精讲、少讲", 操作上做到"仿练、精练",强调知识技能的体验和培养,强调 学习过程的探究与合作。

本书适合作为五年制高职、中等职业学校、三年制高职高专 "计算机应用基础"课程的教材,适合参加全国计算机等级考试(一级)的考生,同时也是快速学习计算机的入门教材。

本书由丁爱萍主编。由于计算机科学技术和网络技术发展迅速,以及编者自身水平和编写时间所限,敬请广大读者、同行对 书中疏漏和不足之处提出意见或建议,以便进一步修订和完善。

编者

| 项目一 认  | 识计算机       | 1   |  |
|--------|------------|-----|--|
| 任务 1   | 认识微型计算机    | 2   |  |
| 任务 2   | 键盘操作和汉字输入  | 17  |  |
|        |            |     |  |
| 项目二 操  | 作系统应用      | 29  |  |
| 任务 1   | 文件资源管理     | 30  |  |
| 任务 2   | 计算机管理      | 50  |  |
|        |            |     |  |
| 项目三 网络 | 络应用        | 68  |  |
| 任务 1   | 因特网基础知识    | 69  |  |
| 任务 2   | 接入互联网      | 73  |  |
| 任务 3   | 网络信息获取     | 80  |  |
|        |            |     |  |
| 项目四 图  | 文排版        | 95  |  |
| 任务 1   | 编排简单文稿     | 96  |  |
| 任务 2   | 编排复杂文档     | 112 |  |
| 任务 3   | 制作表格       | 123 |  |
| 任务 4   | 编排长文档      | 131 |  |
| 任务 5   | 制作宣传海报     | 144 |  |
|        |            |     |  |
| 项目五 数: | 据处理        | 155 |  |
| 任务 1   | 建立工资表      | 156 |  |
| 任务 2   | 美化工资表      | 168 |  |
| 任务 3   | 统计数据       | 178 |  |
| 任务 4   | 分析数据       | 190 |  |
| 任务 5   | 制作个人血压跟踪报告 | 204 |  |
|        |            |     |  |
| 项目六 演  | 示文稿制作      | 210 |  |
| 任务 1   | 制作活动宣传演示文稿 | 211 |  |
| 任务 2   | 美化活动宣传演示文稿 | 227 |  |

目录

项目一

# 认识计算机

# 项目导读

通常我们所说的计算机是指电子计算机,它是 20 世纪科学技术最卓越 的成就之一,是人类智慧的高度结晶,大大推动了科学技术和生产的迅猛 发展,给人类社会生活带来了日新月异的变化。目前,人们的大部分活动 已经离不开计算机,熟练地使用计算机是现代社会人们必备的基本职业技 能之一。

本项目将通过两个学习型任务介绍计算机的基础知识,包括计算机的 发展历程、特点、应用领域,计算机的组成结构、开关机方法、文字录入 方法等。

# 学习要点

1. 计算机的起源和发展。

2. 计算机的主要组成部件。

3. 计算机系统的基本组成。

4. 计算机的启动和基本操作。

5. 键盘布局和正确指法。

6. 汉字输入方法。

任务 1 / 认识微型计算机

# 任务导入一

孙红是一名大学新生,为了锻炼自己,他报名担任辅导员助理一职。今 天他来到辅导员办公室,希望通过帮助辅导员工作达到边学习边锻炼自己工 作能力的目的。辅导员办公室中每位老师的办公桌上都有一台计算机,看来 要想做好助理工作,必须先学会使用计算机。

本任务将从最简单的内容开始,先看看计算机是由哪几个部分组成的, 再学习如何启动计算机,以及启动计算机后几个最常用的操作。

# 学习目标

1. 了解计算机的概念和主要特点。

- 2. 认识计算机的主要组成部件。
- 3. 熟练掌握开、关机操作。
- 4. 认识 Windows 界面、窗口和对话框。
- 5. 会启动应用程序和切换任务。

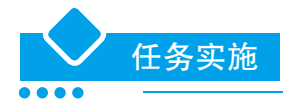

#### 1. 计算机的起源

人类一直在追求计算速度和精度的提高。早在原始社会,人类就用结绳、垒石及 枝条作为计数和计算的辅助工具。在我国,春秋时代就有用算筹计数的"筹算法"。 公元6世纪左右,中国人开始将算盘作为计算工具。算盘是我国人民的独创,是一种 彻底的采用十进制的计算工具。

1620年,欧洲人发明了计算尺;1642年计算器出现。1854年,英国数学家布尔提出了符号逻辑的思想;19世纪中期,英国数学家巴贝奇(被称为"计算机之父")提出了通用数字计算机的基本设计思想,为20世纪计算机的发明打下了坚实基础。

第一台真正意义上的数字电子计算机,是 ENIAC (Electronic Numerical Integrator And Calculator,即电子数字积分计算机),于 1946年2月在美国宾夕法尼亚大学研制成功。它采用电子管作为计算机的基本部件,使用了 18 800 只电子管、10 000 只电容器、

**•**•• -

70 000 只电阻,每秒可进行 5 000 次加减运算。这台计算机占地面积 170m<sup>2</sup>,重 30t, 耗电 150kw,是一个名副其实的"庞然大物"。

ENIAC 的诞生奠定了电子计算机的发展基础,开辟了信息时代的新纪元,是人类 第三次产业革命开始的标志。

# 2. 电子计算机的发展

从计算机诞生后,计算机技术的发展异常迅速,一般把电子计算机的发展划分为 以下五个阶段。

#### (1) 第一代电子管计算机

第一代(1946—1958年)电子计算机,采用电子管作为计算机的基本电子器件, 存储设备落后,输入输出主要用穿孔卡,使用的是没有操作系统的机器语言或汇编语 言编写的程序。受当时电子技术的限制,运算速度每秒仅几千次,内存容量仅几千字节。 这时的电子计算机体积庞大,造价很高,仅限于军事和科学研究。

# (2) 第二代晶体管计算机

第二代(1958—1964年)电子计算机,采用晶体管作为计算机的逻辑元件,内存 以磁芯存储器为主,外存开始使用磁盘、磁带,体积大大缩小,输入输出有很大改进。 开始使用操作系统,汇编语言代替了机器语言,而且开始出现计算机高级语言。运算 速度得到大大提高,达每秒几十万次,内存容量扩大到几十千字节。其应用除科学计 算外,还用于数据处理和事务处理。

#### (3) 第三代集成电路计算机

第三代(1965—1970年)电子计算机,采用小规模集成电路和中规模集成电路。 这种集成电路工艺可以把几十至几百个电子元件集中在一块几平方毫米的单晶硅片上。 因此体积变小,耗电量减少,性能和稳定性提高,运算速度加快,达每秒几十万次到 几百万次。内存开始使用半导体存储器,容量增大,为快速处理大容量信息提供了先 决条件。软件逐渐完善,出现了操作系统和会话式语言,高级程序设计语言得到了很 大发展。这一时期,计算机开始走向系列化、标准化、通用化,广泛应用到各个领域。

## (4) 第四代大规模、超大规模集成电路计算机

第四代(1971—2000年)电子计算机,采用大规模或超大规模集成电路。内存采 用集成度很高的半导体存储器,外存采用大容量的软、硬磁盘,并开始使用光盘,外 部设备有了很大发展,采用扫描仪、激光打印机和各种绘图仪等。操作系统不断发展 和完善,数据库管理系统进一步发展,应用软件实现了现代工业化生成,计算机的发 展进入了网络时代。

#### (5) 第五代智能化计算机

第五代(2000年以后)计算机,是把信息采集、存储、处理、通信与人工智能结 合在一起的智能计算机系统。它能进行数值计算或处理一般的信息,具有形式化推理、 联想、学习和解释的能力,能够帮助人们进行判断、决策、开拓未知领域和获得新知识。 人机之间可以直接通过自然语言(声音、文字)或图形图像交换信息。第五代计算机 是为适应未来社会信息化的要求而提出的,与第四代计算机有着本质区别,是计算机 发展史上的一次重要变革。

# 3. 电子计算机的特点

电子计算机是一种能快速、高效、准确地进行信息处理的数字化电子设备,它能 按照人们事先编写的程序自动地对信息进行加工和处理,输出人们所需要的结果。其 主要特点如下:

- (1)运算速度快。
- (2) 计算精度高。
- (3)记忆能力强。
- (4)自动化程度高。
- (5)复杂的逻辑推理和判断功能。

目前,电子计算机广泛应用于数学计算、信息处理、自动控制、辅助设计、辅助制造、 辅助教学、人工智能和现代通信等。也就是说,电子计算机已经具有人脑的一些功能, 可以代替人的一些脑力劳动,同时还可以开发人的智力,所以通常称之为"电脑"。 不仅如此,目前应用最多的电子计算机是微型电子计算机,所以也称之为"微型计算 机""微机"等。

# 4. 个人计算机系统的主要部件

个人计算机系统可以泛指使用个人计算机进行核心处理操作的计算机系统,这样 的系统可能包括学校实验室和小型企业网络。但如果从狭义上讲,个人计算机系统是 指由个人使用的计算机、软件和外围设备组成的系统。本书介绍的是狭义上的个人计 算机,以确保读者能熟悉使用计算机系统运行的硬件工具。

个人计算机系统的中心部件当然是个人计算机。除此之外,多数计算机系统还会包括外围设备。外围设备是指为了增强计算机系统的性能,而向计算机系统添加的输入、输出和存储设备。常用的外围设备包括打印机、数码相机、扫描仪、游戏控制杆和扬声器等。

如图 1-1 所示,常见到的计算机由主机、键盘、鼠标、显示器、打印机等部分组成。

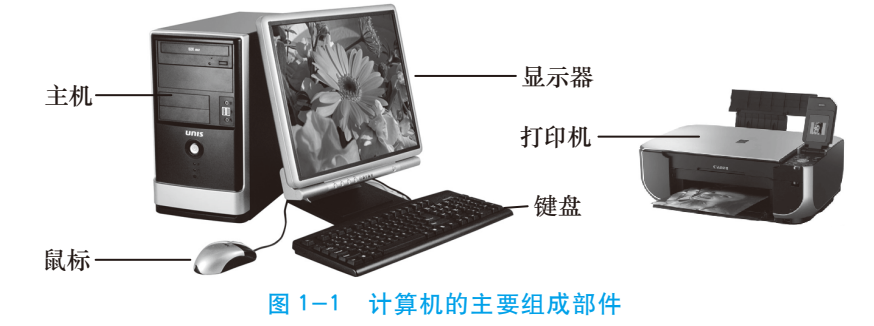

#### (1) 主机

主机是微机的核心部件,是安装在一个主机箱内所有部件的统一体。通常在主机箱的正面包括有电源开关、复位按钮、光盘驱动器、USB 插口等。在主机箱的背面配有电源插座,用来给主机及其他的外部设备提供电源。

## (2)显示器

显示器是计算机的重要输出设备之一。其作用如下:

1)在输入时,显示从键盘输入的命令或数据。

2) 在程序运行时,将机内的数据转换成比较直观的字符、图形或图像输出,以便 及时观察程序执行过程中的必要信息和结果。

根据显示器的屏幕大小,可分为19英寸、22英寸、24英寸、27英寸等。

按照制造显示器的器件或工作原理,显示器产品主要有两类:LCD 显示器(液晶显示器)和CRT 显示器(阴极射线管显示器,目前被淘汰)。如图 1-2 所示。

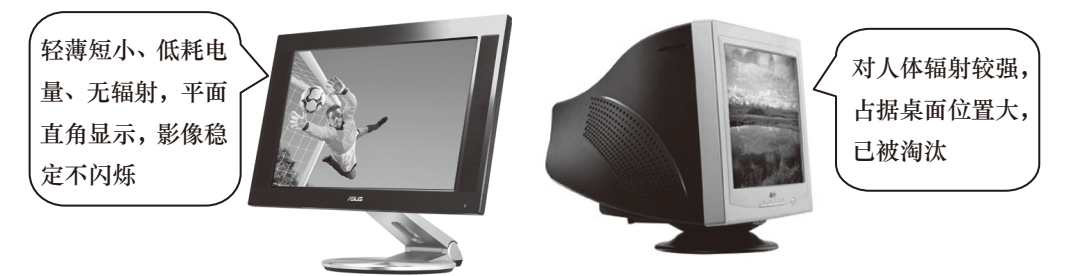

图 1-2 LCD 显示器和 CRT 显示器

分辨率是显示器的一项技术指标,一般用"横向点数×纵向点数"表示,主要有 1024×768、1280×1024、1600×1280等,分辨率越高则显示效果越清晰。

## (3)键盘

键盘是向计算机发布命令和输入数据的重要输入设备,是微机必备的标准输入设备。目前市场上有无线键盘和有线键盘。有线键盘根据接口形式,分为 USB 接口键盘和 PS/2 接口键盘(正逐渐被淘汰),如图 1-3 所示。

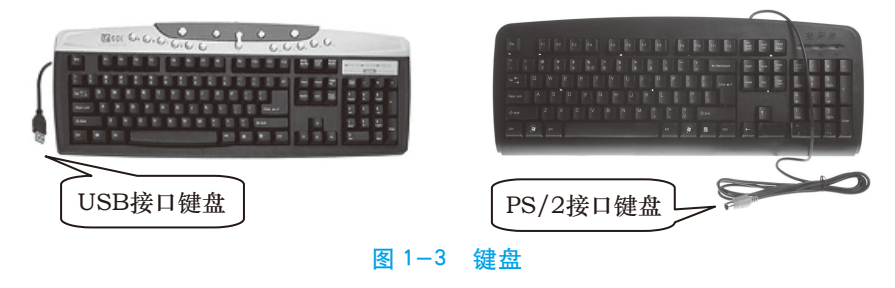

#### (4) 鼠标

鼠标的主要用途是用来光标定位或用来完成某种特定的输入。 1)按照鼠标接口类型,可分为 PS/2 接口的鼠标和 USB 接口的鼠标。 2)按鼠标的工作原理,可分为机械式鼠标、光电鼠标、光学鼠标和无线遥控鼠标等。 常用的鼠标如图 1-4 所示。

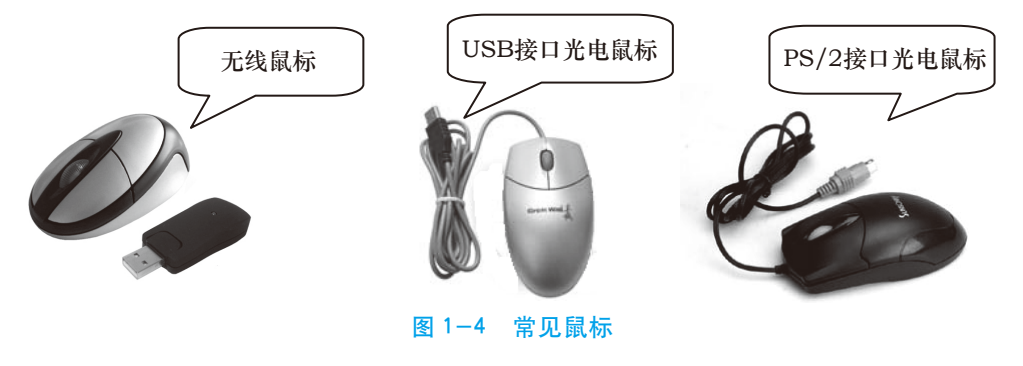

# (5)打印机

•

打印机是计算机的输出设备之一,用于将计算机的处理结果打印在相关介质上。 衡量打印机好坏的指标有三项:打印分辨率、打印速度和噪声。

打印机的种类有很多,按打印元件对纸是否有击打动作,分为击打式打印机与非 击打式打印机;按所采用的打印技术,分为喷墨式、激光式、热敏式、静电式、磁式等。

#### 5. 计算机系统的基本组成

计算机系统包括硬件系统和软件系统两大部分,如图 1-5 所示。

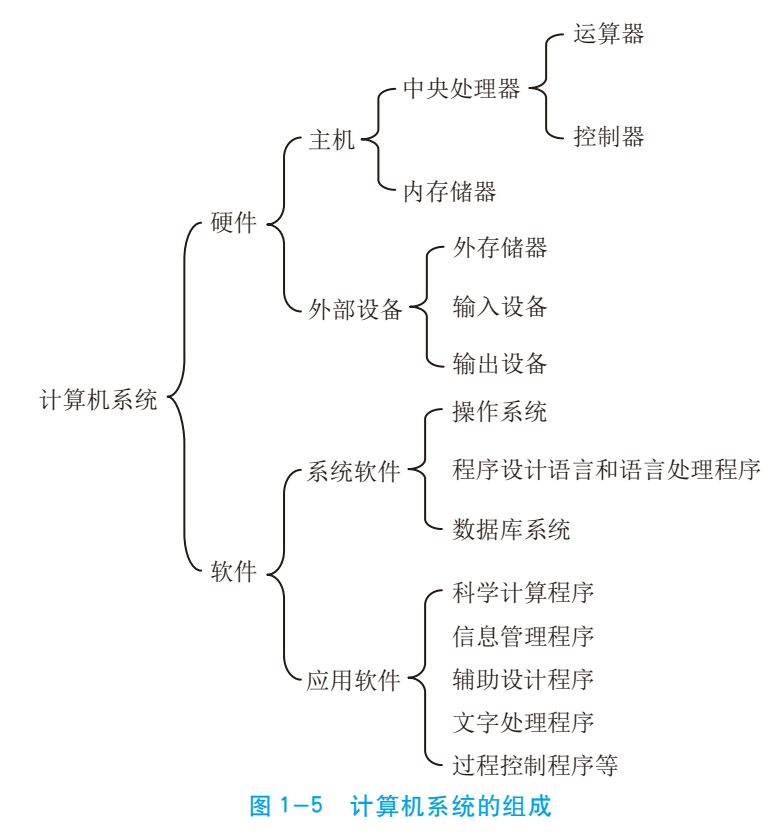

# (1) 计算机硬件系统

计算机硬件系统是指构成计算机的所有实体部件的集合,通常这些部件由电子器件、机械装置等物理部件组成。硬件通常是指一切看得见、摸得到的设备实体,是计算机进行工作的物质基础,是计算机软件运行的场所。

计算机硬件的基本功能是接受计算机程序的控制来实现数据输入、运算、输出等 一系列根本性的操作。虽然计算机的制造技术从计算机出现到今天已经发生了极大的 变化,但在基本的硬件结构方面,一直沿袭着美籍匈牙利数学家冯•诺依曼在1946年 提出的计算机组成和工作方式的基本思想。即计算机主要由运算器、控制器、存储器、 输入设备、输出设备五大功能部件组成,将它们用总线连接起来,就构成了一个完整 的计算机硬件系统,如图1-6所示。

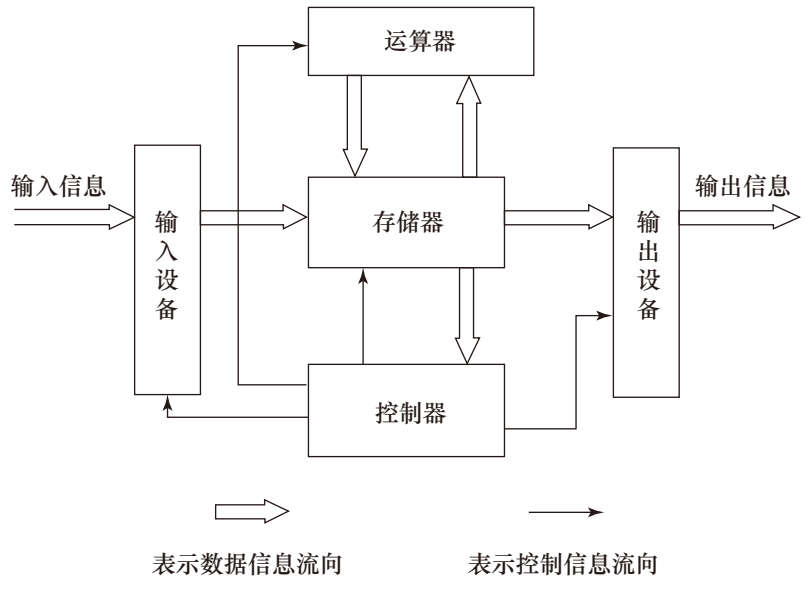

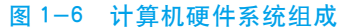

输入设备负责把用户的信息(包括程序和数据)输入到计算机中;输出设备负责 将计算机中的信息(包括程序和数据)传送到外部媒介,供用户查看或保存;存储器 负责存储数据和程序,并根据控制命令提供这些数据和程序,它包括内存储器和外存 储器;运算器负责对数据进行算术运算和逻辑运算;控制器负责对程序所规定的指令 进行分析,控制并协调输入、输出操作或对内存的访问。

## (2) 计算机软件系统

通常人们把不装备任何软件的计算机称为硬件计算机或裸机。裸机由于不装备任 何软件,所以只能运行机器语言程序,它的功能显然不会得到充分有效的发挥。普通 用户面对的一般不是裸机,而是在裸机上配置若干软件之后所构成的计算机系统。

计算机软件系统是指在硬件设备上运行的各种程序以及有关资料。程序是用户用 于指挥计算机执行各种功能以便完成指定任务的指令的集合。资料(或称为文档)是 计算机应用基础(第二版)

为了便于阅读、修改、交流程序而作的说明。

计算机是依靠硬件和软件的协同工作来完成某一给定任务的。

## 6. 计算机的启动与登录

日常情况下,我们如果需要使用计算机,首先应启动计算机。启动计算机就是在 计算机没有打开电源的情况下,将计算机打开电源,引导操作系统,以便可以在操作 系统下操作计算机。

正确启动计算机的步骤如下:

(1)按下显示器的电源开关,此时显示器上的指示灯亮。

(2)按下主机箱上的电源开关,此时主机箱上的指示灯亮,并能听到机箱上风扇 的响声。

(3) 计算机自动引导 Windows 10 操作系统, 然后显示欢迎界面, 如图 1-7 所示, 按键盘上的任意键或者单击鼠标。

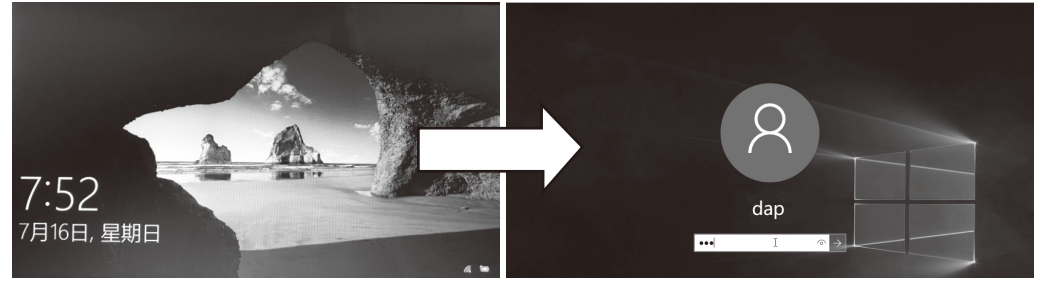

图 1-7 Windows 10 欢迎界面

(4) 在弹出的登录界面中,输入该账户的登录密码,按 Enter 键确认或单击密码 框右端的箭头按钮 →提示进入下一步操作。Windows 10 可使用两种类型的登录账户, 分别是本地账户和 Microsoft 账户。

密码验证通过后, Windows 10 进入系统桌面, 如图 1-8 所示, 表示电脑启动完成。

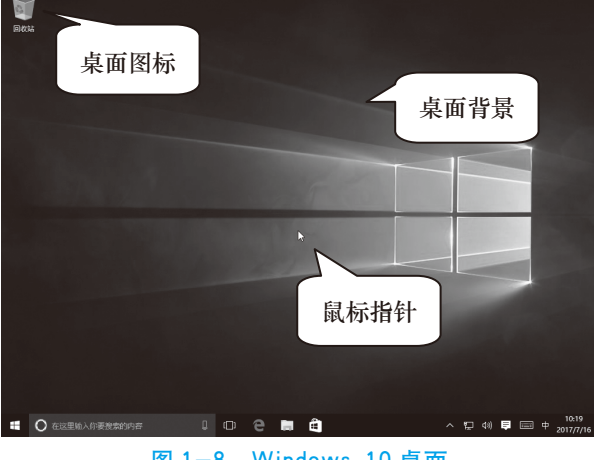

图 1-8 Windows 10 桌面

提示

如果设置有多个用户账户,需先单击账户名称选择登录账户,然后输入 密码。如果没有设置账户的登录密码,则直接自动进入 Windows 10 的桌面。

# 7. 桌面布局

启动 Windows 后,屏幕显示如图 1-8 所示。人们形象地称 Windows 基于工作的屏幕为桌面,就像办公桌的桌面一样。根据使用需要,可以将一些常用的图标放在桌面上,以便快速启动相应的程序或打开常用的文件。因此,Windows 设置不同,看到的桌面也不同。

# (1)图标

"图标"是一些代表程序或文件的小图片,应用程序和文件都以图标的形式标识。 图标使 Windows 的使用简单了许多,用户只需双击鼠标,就可快速地启动一个程序或 打开一个文件。

默认情况下, Windows 10 在桌面上只有"回收站"图标。在使用电脑的过程中, 用户可以根据自己的需要在桌面上添加自己常用的图标。

桌面图标分为系统图标和快捷方式图标,如图 1-9 所示。

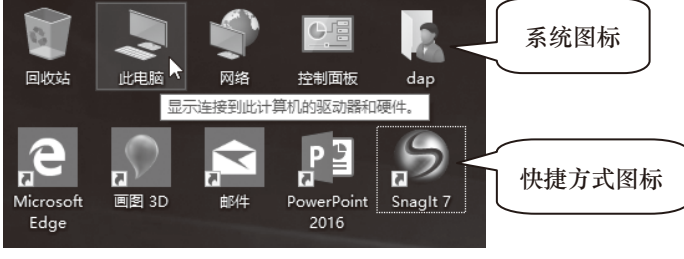

#### 图 1-9 桌面图标

系统图标是指 Windows 系统自带的图标,包括"回收站""此电脑""网络""控制面板"和"用户的文件"五个。将鼠标指针放在系统图标上,会显示该图标的功能说明。 快捷方式图标是指用户自己创建的或应用程序自动创建的图标,快捷方式图标的

左下角有一个箭头。鼠标指针放在快捷方式图标上,会显示该快捷方式图标对应文件的位置。

# 提示

当删除快捷方式图标时,只是删除了快捷方式图标而不会删除程序和文件,因为删除的只是一个链接;但是如果删除了一个系统图标,则该图标和 程序(文件)就一起被删除了。

## (2)"开始"按钮

"开始"按钮是运行 Windows 应用程序的入口。单击"开始"按钮,将弹出"开始" 菜单,如图 1-10 所示,它包含了使用 Windows 的全部命令。

"开始"菜单左侧依次是用户账户头像、常用的应用程序列表以及快捷选项;右侧是"开始"屏幕,由多个磁贴组成。

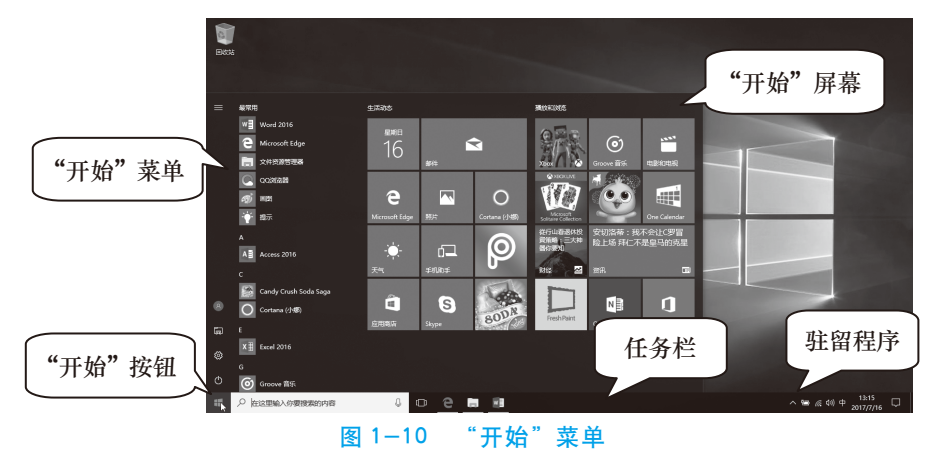

提示

若要关闭"开始"菜单,可用鼠标再次单击"开始"按钮,或者单击"开始"菜单之外的区域,或者再次按 Windows 键②,再或者按 Esc 键。后面将详细介绍"开始"菜单的使用。

## (3)任务栏

当用户打开程序、文档或窗口后,在"任务栏"上就会出现一个相应的按钮。如 果要切换窗口,只需单击代表该窗口的按钮即可。

如果要关闭某窗口,右键单击该按钮,在弹出的快捷菜单中单击"关闭"命令, 在关闭一个窗口后,其按钮也将从"任务栏"上消失。

#### (4) 驻留程序

在系统托盘(一般在任务栏最右面)中的一些小图标表示的是驻留内存中的一些 程序,如系统的日期时钟、防火墙等。这些驻留程序一般是在计算机后台运行。

一般程序只在系统托盘中运行,比较节省资源,但是如果是不会用到的程序,最 好还是将其关闭退出。

# 8. 睡眠、重启与关机

在"开始"菜单的"电源"中,有三个选项:睡眠、关机与重启,如图 1-11 所示。

|                       | 项目一 认识计算机 | ••• |
|-----------------------|-----------|-----|
| •                     |           |     |
| Candy Crush Soda Saga |           |     |
| 睡眠                    | 应用商店      |     |
| 关机                    |           |     |
| 重启                    |           |     |
| <u> </u>              |           |     |
| Ů ▶ _                 |           |     |
| ← 在这里输入你要搜索的内容        | Ū.        |     |
| <br>图 1–11  "开始" 莖单中  | 的申源选项     |     |

#### (1) 睡眠

睡眠是计算机处于待机状态下的一种模式,可以节约电源,省去烦琐的开机过程, 增加计算机的使用寿命。

在计算机进入睡眠状态时,显示器将关闭,通常计算机的风扇也会停转,计算机 机箱外侧的一个指示灯将闪烁或变黄。因为 Windows 将记住并保存正在进行的工作状 态,因此,在睡眠前不需要关闭程序和文件。计算机处于睡眠状态时,耗电量极少, 将自动切断除内存外其他配件的电源,工作状态的数据将保存在内存中。

若要唤醒计算机,可以通过按计算机电源按钮恢复工作状态。但是,并不是所有 的计算机都一样。多数计算机可以通过按键盘上的任意键、单击鼠标按钮或打开便携 式计算机的盖子来唤醒计算机。

## (2)重启

重启是指在计算机使用的过程中遇到某些故障、改动设置、安装更新等时, 而重 新引导操作系统的方法。

重新启动是在开机状态下进行的,方法是在 Windows 的"开始"菜单的"电源"中, 单击"重启",则计算机会重新引导 Windows 10 操作系统。

#### (3) 关机

在使用计算机后,接下来长时间不使用电脑时,应该将计算机关掉,以节省电能, 还能延长计算机硬件的寿命。

#### 9. 正常关闭电脑

关闭电脑前,最好先关闭 Windows 桌面上打开的窗口,然后再执行关机操作。 Windows 10 的关机方法有下面几种。

(1)采用下面任何一种方法关机,效果相同。

1)使用"开始"菜单关机。单击"开始"按钮
 ① ●击"电源"按钮,在电源选项中单击"关机"。

2)使用计算机电源开关关机。在 Windows 10 的电源管理中,默认设置按下计算 机电源按钮(Power 按钮)即可自动关闭计算机。

计算机应用基础(第二版)

3)使用 Windows 键 + X 组合键关机。在打开的快捷菜单中单击"关机或注销", 在子菜单中选择"关机"项。

4) 按快捷键 Ctrl+Alt+Delete 显示功能界面,单击右下角的电源按钮,在弹出选项中单击"关机"。

(2) 屏幕显示提示"正在关机", 稍后自动关闭主机电源。

(3)按下显示器上的电源开关按钮,关闭显示器。

(4)关闭电源插座或插线板上的电源开关;或者将主机电源插头、显示器电源插头从插座或插线板上拔出。

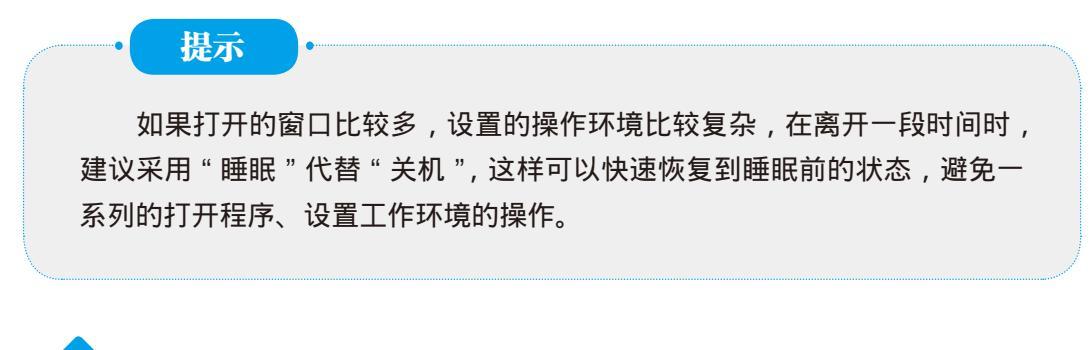

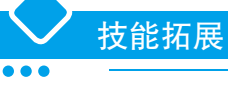

• •]

# 1. 主机中主要包含什么

计算机的主机由以下几个部分组成。

# (1) 中央处理器 CPU

中央处理器是计算机的"心脏",英文缩写为 CPU。中央处理器由控制器和运算 器构成。控制器是计算机的指挥控制中心,负责对程序所规定的指令进行分析,并协 调计算机各个部件的工作;运算器负责对数据进行各种运算。

## (2)内存

内存储器简称内存,是计算机的记忆中心,用来存放当前计算机运行所需要的程 序和数据。根据内存作用的不同分为以下类型。

1)随机存储器(简称 RAM),用于暂存程序和数据。用户既可以对 RAM 进行 读操作,又可以对它进行写操作,RAM 中的信息在断电后会消失。

通常所说的内存大小就是指 RAM 的大小,一般以 KB(千字节)和 MB(兆字节) 为单位。

2)只读存储器(简称 ROM),是一个只能读的存储器,它不能进行写操作,即 不能修改它的内容。一般在 ROM 中装有磁盘引导程序、自检程序、输入/输出驱动程 序等常驻程序。

• • • -

#### (3) 主板

主板是微机系统中最重要的部件。主板也称为主机板、系统板、母板。它是一块 多层印刷电路板,主板上有控制芯片组、CPU插座、BIOS芯片、内存条插槽、PCI局 部总线扩展槽、AGP显示卡接口插槽、键盘和鼠标接口以及一些外围接口与控制开 关等。

#### (4)硬盘驱动器

硬盘是微机系统中最主要的外部存储设备,是系统装置中重要的组成部分,通过 主板上的适配器与主板相连接。

#### (5) 各种接口适配器

各种接口适配器是主板与各种外围设备之间的联系渠道。通常安装的适配器有显 示卡、声卡、网卡等。由于这些适配器都具有标准的电气接口和机械尺寸,因此用户 可以根据需要进行选配和扩充。

#### (6) 机箱和电源

主机箱由金属箱体和塑料面板组成。上述所有系统装置的部件均安装在主机箱内部;面板上一般配有各种工作状态指示灯和控制开关;机箱后面预留有电源插口、键盘、鼠标插口以及连接显示器、打印机、USB等插口。

电源是安装在一个金属壳体内的独立部件,它的作用是为系统装置的各种部件提 供工作所需的电源。

#### 2. 购买计算机系统部件

在购买计算机部件前,要对整个计算机系统做一个充分的了解。记住除了计算机 外还需要购买外围设备、软件以及其他配件。通常要做好以下几方面准备工作。

(1)通览计算机杂志和在线计算机商店,以对性能和价格有初步的认识。如果遇到一些难懂的术语,可以使用百度、谷歌来查询。

(2)决定预算并严格执行。计算机的售价相差较大,确定了预算后,尽量不要超 出预算。

(3)列出所需要的计算机的用途。

(4)决定外形。

(5)选择外设、软件和其他配件。

计算机可以完成各种各样的任务,但用户可以将最需要的计算机的用途列出来, 这个列表可以帮助用户确定对计算机性能的需求。一些任务需要较强的处理或存储性 能,因此就可以购买适合自己的计算机,而不需要在未来花较多钱进行升级。表 1-1 提供了一些购买建议。

| 计算机用途                                       | 购买建议                                        |
|---------------------------------------------|---------------------------------------------|
| 处理普通的任务,如电子邮件、浏览网页、玩<br>一些游戏、管理账簿、下载音乐、撰写论文 | 具有标准功能的中等价位计算机                              |
| 需要节省费用                                      | 经济型计算机基本具有与中等价位计算机相当的处<br>理能力,但在处理一些任务时会慢一些 |
| 需要处理小型企业的账目和预算                              | 选用计算机卖家提供的企业系统                              |
| 需要花费很多时间玩计算机游戏                              | 购买价格能够承受的最快的处理器和显卡                          |
| 需要长期进行视频编辑和桌面出版处理                           | 选用具有快速处理器、大容量硬盘和显存容量充足<br>的显卡的计算机系统         |
| 需要使用满足特殊需求的计算机                              | 购买合适的自适应设备,如语音合成器或单手使用的键盘                   |
| 需要使用特定的外围设备                                 | 确认购买的计算机与所需使用的外围设备是兼容的                      |
| 需要能同时适合家庭、学校或工作使用的计算机                       | 购买能同时适合家庭、学校或工作使用的计算机                       |
| 需要使用专门的软件,如游戏或图形工具                          | 确定选择的计算机能满足软件包装或网站上所标示的软件对硬件性能的要求           |

表 1-1 计算机用途与购买建议

## 3. 强制关机

在使用计算机时,会遇到开启某程序后电脑太卡、鼠标指针无法移动、不能进行 任何操作的情况,这就是所谓的"死机"。此时,无法通过"开始"菜单正常关机, 就需要强制关闭计算机。

按下机箱电源开关(主机前面的 Power 按钮)不放,几秒种后主机电源关闭,再 松开主机电源开关。如果这种方法也无法关机,则直接关闭电源插座或插线板上的电 源开关,或拔掉插板电源插头,对于笔记本电脑则拔出电池。

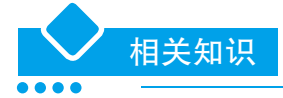

#### 1. 桌面计算机和便携式计算机

桌面计算机可放置在桌面上,使用墙壁上的电源插座供电,其键盘、鼠标以及显 示器通常是用电缆连接到主机的独立部件。

便携式计算机是一种体积小、重量轻,并将屏幕、键盘、存储器以及处理部件等 整合成一个整体的个人计算机,它既能使用电源插座供电,又能使用电池供电。由于 便于携带,并能在室外、机场或教室里使用而不需要电源插座,所以便携式计算机是 移动使用的理想选择。便携式计算机可分为笔记本电脑、平板电脑和超便携个人电脑等。

#### (1) 笔记本电脑

笔记本电脑是一种体积小、重量轻的便携式计算机。由于笔记本电脑不会在拥挤 的宿舍中占据很多的空间,而且可以在校园中的各个角落使用,因此很受学生们喜欢。

•••

#### (2) 平板电脑

平板电脑是带有能用作手写板或绘图板的触摸屏的便携式计算机。书写板式的平 板电脑类似高科技写字夹板,它没有内置键盘(虽然可以有内置键盘)。可转屏式平 板电脑外形很像笔记本电脑,但屏幕能折叠在键盘上方并面朝上成为一块水平手写面。

平板电脑基本都安装了手写输入应用软件,并且可以接收语音输入。这些特性尤 其适合于大部分时间工作在事故或自然灾害现场的保险精算人、在外访问客户时需要 访问数据的房地产经纪人,以及需要快速处理病患的医护人员。

#### (3) 超便携式个人电脑

超便携式个人电脑是一种外形小巧的平板电脑,可以运行多数较大的便携式计算 机上能运行的软件。它大概只有平装书大小,使用方便快捷。

#### 2. 计算机系统的主要技术指标

计算机系统的技术指标影响着它的功能和性能,一般用计算机配置的高低来衡量 计算机性能的优劣。与配置有关的主要技术指标有位数、速度、容量、带宽、可靠性等。

#### (1)位数

计算机内部采用二进制来计数和运算,一个二进制数的最小存储单位被称为一个 位(bit),它具有"0"和"1"两种状态,按"逢二进一"的规律计数。位是指计算 机处理器(特别是其中的寄存器)能够保存数据的位数。寄存器的位数越高,处理器 一次能够处理的信息就越多。位数用英文"bit"来表示。例如,十进制的2用二进制 表示就是10,读作"壹零"而不是"十"。计算机里所有的指令都是用二进制表示的。

## (2)速度

速度是指计算机处理速度的快慢,它可以用每秒钟处理指令的多少来表示,也可 以用每秒钟处理事务的多少来表示,单位是 MIPS (Million Instructions Per Second,表 示每秒执行一百万条指令)。速度是用户最关心的一项技术指标。例如,语音文本转 换这样简单的应用就需要1500MIPS 的处理能力。由于运算快慢与微处理器的时钟频 率紧密相关,所以更常用主频来表示处理速度,主频的单位是 Hz。

#### (3)容量

容量通常指存储器容量。存储容量的大小不但影响着存放程序和数据的多少,而 且也影响着运行这些程序的速度。存储容量的基本单位是字节(Byte,简称B),另外 还用 KB、MB、GB、TB 作为存储容量的单位。

#### (4)帯宽

带宽是指计算机的数据传输率,主要针对网络通信,它反映了计算机的通信能力,与通信相关的设备、线路都有带宽指标。数据传输率的单位是 bit/s,代表每秒传输的位数。除了 bit/s 以外还有 Kbit/s,表示每秒传输 1 000bit; Mbit/s 表示每秒传输 1 Mbit; Gbit/s 表示每秒传输 1 Gbit。

#### (5)可靠性

• •

可靠性通常用平均无故障时间(MTBF)来表示。这里的故障主要是指硬件故障, 不是指软件误操作引起的失败。

# 3. BIOS 的作用

BIOS(Basic Input Output System,基本输入输出系统)是一组固化到计算机主板 上 ROM 芯片中的程序,它保存着计算机最重要的基本输入输出程序、系统设置信息、 开机上电自检程序和系统启动自检程序。其主要功能是为计算机提供最底层的、最直 接的硬件设置和控制。

形象地说, BIOS 是连接软件程序与硬件设备的一座"桥梁",负责解决硬件的即时要求。计算机用户在使用计算机的过程中,都会接触到 BIOS,它在计算机系统中起着非常重要的作用。一块主板性能优越与否,很大程度上取决于主板上的 BIOS 管理功能是否先进。

BIOS 的主要作用有以下几个方面。

(1)自检及初始化:开机后 BIOS 最先被启动,然后它会对电脑的硬件设备进行 完全彻底的检验和测试。如果发现问题,分两种情况处理:严重故障停机,不给出任 何提示或信号;非严重故障则给出屏幕提示或声音报警信号,等待用户处理。如果未 发现问题,则将硬件设置为备用状态,然后启动操作系统,把对电脑的控制权交给用户。

(2)程序服务: BIOS 直接与计算机的 I/O(Input/Output, 输入/输出)设备打交道, 通过特定的数据端口发出命令, 传送或接收各种外部设备的数据, 实现软件程序对硬件的直接操作。

(3) 设定中断:开机时,BIOS 会告诉 CPU 各硬件设备的中断号。当用户发出使用某个设备的指令后,CPU 就根据中断号使用相应的硬件完成工作,再根据中断号跳回原来的工作。

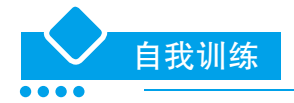

1. 进行计算机市场调查,收集计算机核心部件的有关信息,完成表 1-2 的内容。

| 计算机部件名称 | 生产厂家 | 型号 |
|---------|------|----|
| 主板      |      |    |
| CPU     |      |    |
| 内存      |      |    |
| 显卡      |      |    |
| 硬盘      |      |    |
| 显示器     |      |    |

表 1-2 计算机部件调查表

续表

| 计算机部件名称 | 生产厂家 | 型号 |
|---------|------|----|
| 光驱      |      |    |
| 机箱      |      |    |
| 打印机     |      |    |

2. 软件是计算机系统的重要组成部分,当计算机安装了不同的软件后,它才能完成复杂的设计、计算工作。通过调查完成下列任务。

(1)列出常用的操作系统名称。

(2)列出计算机中安装的常用软件名称,了解它们的功能。

(3)按照软件的不同分类,列出办公软件、图像设计软件、多媒体软件、系统工 具等软件的功能和常用软件名称。

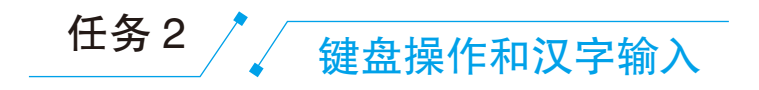

# 任务导入

在老师的耐心讲解下,孙红已经对计算机有了一个初步的认识,但是对 计算机中的一些术语和性能指标还是不太理解。老师告诉他不用着急,在以 后的工作中通过不断地深入学习,会慢慢地理解和掌握这类知识的。

在上一任务中,孙红已经学会了开机、关机等基本操作。今天辅导员老师起草了一份"学生安全承诺书",请孙红帮助输入到计算机中。下面我们和孙红一起学习如何使用键盘进行文字录入工作。

# 学习目标 -

- 1. 了解键盘键位。
- 2. 掌握正确的键盘操作指法。
- 3. 会安装和选用汉字输入法。
- 4. 熟练掌握智能 ABC 汉字输入法。

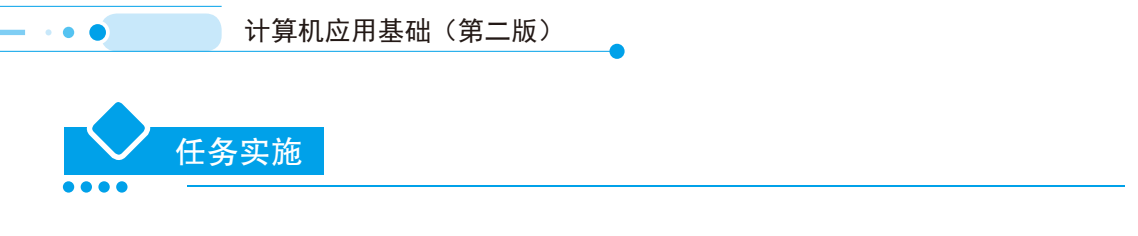

## 1. 键盘布局

计算机键盘是向计算机输入数据的主要设备。我们首先要了解键盘上的键位布局 情况,并按照正确的指法进行操作,以便逐步实现盲打,提高数据录入效率。

键盘由排列成阵列的按键组成。目前普遍使用 101 键或 104 键的通用扩展键盘, 如图 1-12 所示。

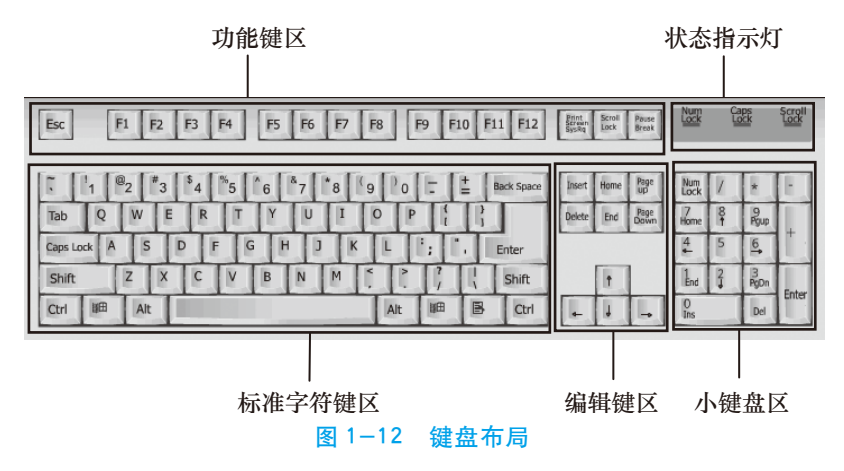

# 2. 键盘操作指法

在进行键盘操作时,指法是熟练使用计算机的基础。所谓键盘操作指法,就是将 打字键区所有键位合理地分配给双手各手指,使每个手指分工明确。正确的操作指法, 不但能提高输入速度,而且可以提高输入质量。

键盘上的基准键位与手指的对应关系,如图 1-13 所示。

基准键位是键盘上第3排的8个键位(A、S、D、F、J、K、L及;)。击键时, 手指均从基准键位上伸出,击键完毕,手指必须返回到相应的基准键位上。

# 3. 在 Windows 中选用汉字输入法

在语言栏中,用户可以根据需要方便地在各种输入法之间选择。方法为:单击当 前使用的输入法图标,在弹出的输入法列表中,选择需要的输入法,如"搜狗拼音输 入法"。

用户也可以使用组合键来快速切换输入法。在 Windows 10 系统中,按 Ctrl+Shift 和 Win+ 空格键,都可以快速切换输入法。

选用了搜狗拼音输入法后,将在屏幕左下角出现由若干个按钮组成的搜狗输 入法状态栏,如图1-14所示。状态栏上的图标分别代表"输入状态""全角/半角 符号""中文/英文标点""图片表情""语音输入""输入方式""登录账户"

🕏 中 🤊 🙂 🍨 🖀 🕇 🖌

图 1-14 搜狗拼音输入法状态栏

• • •

"皮肤盒子""工具箱"。

| 左手                                                                                                    | 老                                                                                                    | 手                                                                                                    |
|----------------------------------------------------------------------------------------------------|----------------------------------------------------------------------------------------------------|----------------------------------------------------------------------------------------------------|
| 小拇指 无名指 中指 1                                                                                                    | 食指 食指 中打                                                                                                    | 旨 无名指 小拇指                                                                                                    |
| !     @     #     !       Tab →     Q     W     E       Caps Lock     A     S     D        Shift     Z     X       Ctrl     Alt     I | %     6     7     8       R     T     Y     U       F     G     H     J       C     V     B     N       左手拇指     右手 | 1       ○       -       +       ↓       ←         1       ○       P       ↓       ↓       ←         K       L       ↓       ∴       Enter ↓         M       ↓       .       ?       ↔ Shift         拇指       Alt       Ctrl |
|                                                                                                    |                                                                                                    |                                                                                                    |

单击"自定义状态栏"图标,将弹出选择框,如 图 1-15 所示,可以自定义状态栏中显示的图标项目。

# 4. 全拼输入

全拼输入是搜狗拼音输入法中最基本的输入方式。只要用 Ctrl+Shift 键切换到搜狗 拼音输入法,在输入窗口输入拼音,如图 1-16 所示,然后依次选择需要的字或词即可。 可以用默认的翻页键逗号(,)或句号(。)进行翻页。

| E         | <b>)</b> ф •, ( | D 🎙 📼 | ₩ <i>₽</i>        |
|-----------|-----------------|-------|-------------------|
| 恢复默计      | λ               |       | 确定                |
| B         | <b>中∘</b> , ☺   | Y 🔤 🛔 | <b>#</b> <i>P</i> |
| 预览        |                 |       |                   |
| 颜色 📕      |                 |       |                   |
| <b>J</b>  | □简              | □全    | _ Q,              |
| √ 🍨       | 1               | 1     | 18                |
| √ф        | √ °,            | V (!) | √ ♣               |
| Per la la |                 |       | ^                 |

# 5. 简拼

简拼是输入声母或声母的首字母来进行输入的一种方式。有效地利用简拼,可以

计算机应用基础(第二版)

大大提高输入效率。搜狗输入法现在支持的是声母简拼和声母的首字母简拼。例如, 想输入"张靓颖",只要输入"zhly"或者"zly"都可以得到"张靓颖"。

同时, 搜狗输入法支持简拼、全拼的混合输入, 如输入 "srf" "sruf" "shrfa" 都可以得到"输入法"。

# 提示

这里的声母的首字母简拼的作用和模糊音中的"z、s、c"相同,但是也 有区别,即使你没有选择设置里的模糊音,你同样可以用"zly"输入"张靓 颖"。有效地用声母的首字母简拼可以提高输入效率,减少误打。例如,要输 入"指示精神"这几个字,如果输入传统的声母简拼,只能输入"zhshjsh", 需要多个 h 容易造成误打,而输入声母的首字母简拼"zsjs"能很快得到想要 的词。

## 6. 双拼

• • •

双拼是用定义好的单字母代替较长的多字母 韵母或声母来进行输入的一种方式。例如,如果 T=t, M=ian,键入两个字母"TM"就会输入拼 音"tian"。使用双拼可以减少击键次数,但是需 要记忆字母对应的键位,熟练之后效率会有一定 提高。

如果使用双拼,需要先进行设置,方法如下。

(1)右击状态栏,在弹出的快捷菜单中,单击"设置属性"项,如图 1-17 所示。

(2)在"属性设置"窗口中选中"双拼",如图 1-18 所示,并单击"双拼方案设置"按钮。

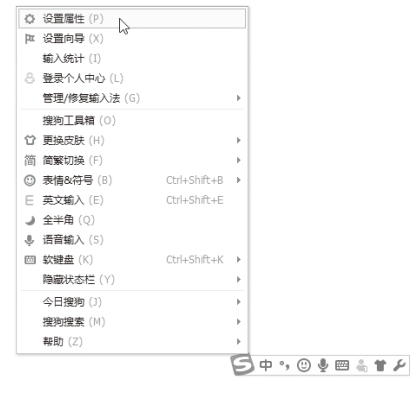

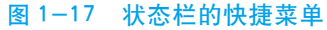

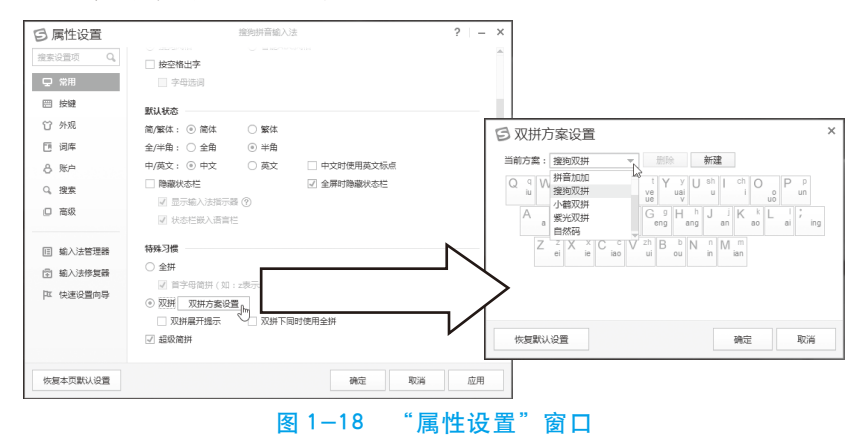

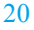

(3) 在弹出的"双拼方案设置"窗口选择一种双拼方案, 单击"确定"按钮。

特殊拼音的双拼输入规则有:对于单韵母字,需要在前面输入字母 O+ 韵母。例如,输入 OA  $\rightarrow$  A,输入 OO  $\rightarrow$  O,输入 OE  $\rightarrow$  E。而在自然码双拼方案中,与自然码输入法的双拼方式一致,对于单韵母字,需要输入双韵母,如输入 AA  $\rightarrow$  A,输入 OO  $\rightarrow$  O,输入 EE  $\rightarrow$  E。

# 7. 利用模糊音输入汉字

模糊音是专为对某些音节容易混淆的人而设计的。由于各地的方言发音不同,有些用户对某些音节容易混淆。例如,有的人 "sh" 与 "s" 不分,无法快速准确输入需要的汉字,这时可以开启搜狗拼音输入法的模糊音功能,快速查找需要的汉字。

(1)在"属性设置"窗口中,点击"高级"选项卡。

| 日 属性设置     | 握狗拼音輸入法                                                      | ?   - ×             |               |
|------------|--------------------------------------------------------------|---------------------|---------------|
| 搜索设置项 Q。   | 智能输入                                                         | <b>_</b>            |               |
| 豆 常用       |                                                              | 日 模糊音设置             | ×             |
| ── 按键      | ☑ 记录新词 ☑ 云计算维洗 唐椒音设置 梅椒音设置。                                  | 请勾选您想使用的模糊音 添加      |               |
| ☆ 外观       |                                                              | ✓ z = zh ✓ c = ch   | ✓ s = sh      |
| 19 词库      | ☑ 图片表情 ⑦                                                     | ] = n               | r = 1         |
| 8 账户       |                                                              | ✓ an = ang ✓ en = e | ng 📝 in = ing |
| Q、搜索       | 升级选项                                                         | ✓ ian = iang        | uang          |
| □ 高级       | <ul> <li>● 自动升级(推荐)</li> <li>○ 提示升级</li> <li>代理设置</li> </ul> |                     |               |
|            | ✓ P2P开级加速                                                    |                     |               |
| □ 输入法管理器   | 写作窗辅助功能 ⑦                                                    |                     |               |
|            | ✓ 工具箱 分号 打开                                                  | ✓ 开启智能模糊音推荐         |               |
| [四] 快速设置向导 | ☑ 人名模式 <无> 进入                                                |                     |               |
|            | ✓ 网址邮箱补全 <无> 进入 恢复默认数据                                       | 恢复默认设置              | 确定。『m』 取消     |
|            | ☑ 英文补全 <无> 进入 恢复默认数据                                         |                     |               |
|            | ✓ 表情&符号 <无> 打开                                               |                     |               |
| 恢复本页默认设置   | 織定取                                                          | 当 应用                |               |
|            | 图 1-19                                                       | 模糊音设置               |               |

(2) 单击"模糊音设置"按钮,如图 1-19 所示。

(3) 在弹出的"模糊音设置"对话框中,勾选要启用的模糊音。

(4)单击"确定"按钮返回"属性设置"窗口,单击"确定"按钮即可启用模糊 音功能。

启用了模糊音后,如 s=sh, 输入 "si" 也可以出来 "十", 输入 "shi" 也可以出来 "四"。

#### 8. U 模式笔画输入

U模式主要用来输入不会读(不知道拼音)的字等。在按下U键后,输入笔画拼 音首字母或者组成部分拼音,即可得到想要的字。

由于双拼占用了U键,所以双拼下需要按Shift+U进入U模式。

U模式下的具体操作有以下几种。

#### (1) 笔画输入

仅通过输入文字构成笔画的拼音首字母来打出想要的字。例如,"木"字由横(h)、竖(s)、撇(p)、捺(n)构成,因此输入 hspn 即可得到需要的"木"字,如图 1-20

计算机应用基础(第二版)

所示。

\_

• • •

输入条中是笔画提示区,可以在此区域用鼠标点击输入笔画,也可以通过键盘敲 入 hspn 等输入笔画。

(2)拆分输入

将一个汉字拆分成多个组成部分,U模式下分别输入各部分的拼音即可得到对应 的汉字。如"林"字,可拆分为两个独立的"木"字,如图 1-21 所示。

| ァ<br>U'hspn <u>「」」」」。</u> ① 打开手写輸入 S                  | e<br>Ulaudaud                                                                               | - |
|-------------------------------------------------------|---------------------------------------------------------------------------------------------|---|
| 1. 朩(pìn) 2. 木(mù) 3. 本(běn) 4. 梓(bàng) 5. 棤(huì) (下) | 0 mu mu<br>1. 林(lín) 2. 栂(méi) 3. 相(xiāng,xiàng) 4. 胆(qú,jù) 5. 桙(yú,móu) 《ト                |   |
| <b>5</b> 中 °, © 學 圖 義 <b>首 </b> を                     | ,<br>,<br>,<br>,<br>,<br>,<br>,<br>,<br>,<br>,<br>,<br>,<br>,<br>,<br>,<br>,<br>,<br>,<br>, |   |
|                                                       |                                                                                             |   |

图 1-20 U 模式下的笔画输入

图 1-21 U 模式下的拆分输入

# (3) 笔画拆分混输

U模式下还可以进行"笔画+拆分"混合操作,如图 1-22 所示。

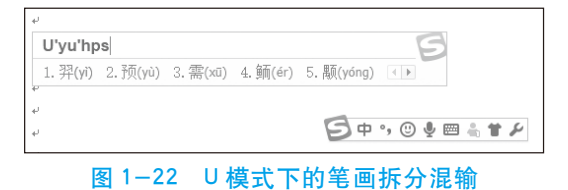

## 9. V 模式

V模式是一个转换和计算的功能组合。由于双拼占用了V键,所以双拼下需要按 Shift+V进入V模式。V模式下具体功能有以下几种。

### (1) 数字转换

输入V+整数数字,如V123,搜狗拼音输入法将把这些数字转换成中文大小写数字, 如图 1-23 所示。

特别地,如果输入99以内的整数数字,还将得到对应的罗马数字。

输入 V+小数数字,如 V34.56,将得到对应的大小写金额,如图 1-24 所示。

|    | 옥난                    |                 |                   |
|----|-----------------------|-----------------|-------------------|
| 4  | V123 ① <u>*模式帮助</u> 🧲 |                 |                   |
| 4  | a. 一百二十三              |                 |                   |
| 4  | b.壹佰贰拾叁               |                 |                   |
| 47 | c.— <u>—</u> =        |                 |                   |
| 47 | d. 壹贰叁                |                 | V34 56 ① v模式塑助 C  |
| 4  |                       |                 |                   |
| 4  |                       | 🔁 中 , 🙂 🍨 🖀 耸 🗡 | a. 三十四元五角六分       |
| 4  |                       |                 |                   |
|    |                       |                 | b. 全指群儿伍用陆方`      |
|    |                       |                 | 「シーキッ ③ 🎍 📾 🐁 筆 🖌 |
| ي. |                       |                 |                   |
|    | 图 1-23 中立             | <b>C</b> 大小写数字  | 图 1-24 大小写金额      |

# (2)日期转换

输入 V+ 日期,如 V2018.1.1,搜狗拼音输入法将把简单的数字日期转换为日期

| 项目一 认识计算机 |  | ••• |
|-----------|--|-----|
|-----------|--|-----|

格式,如图 1-25 所示。

# (3) 算式计算

输入 V+ 算式,可以得到对应的算式结果以及算式整体候选,如图 1-26 所示。

| ✓     ✓     ✓     ✓     ✓     ✓     ✓     ✓     ✓     ✓     ✓     ✓     ✓     ✓     ✓     ✓     ✓     ✓     ✓     ✓     ✓     ✓     ✓     ✓     ✓     ✓     ✓     ✓     ✓     ✓     ✓     ✓     ✓     ✓     ✓     ✓     ✓     ✓     ✓     ✓     ✓     ✓     ✓     ✓     ✓     ✓     ✓     ✓     ✓     ✓     ✓     ✓     ✓     ✓     ✓     ✓     ✓     ✓     ✓     ✓     ✓     ✓     ✓     ✓     ✓     ✓     ✓     ✓     ✓     ✓     ✓     ✓     ✓     ✓     ✓     ✓     ✓     ✓     ✓     ✓     ✓     ✓     ✓     ✓     ✓     ✓     ✓     ✓     ✓     ✓     ✓     ✓     ✓     ✓     ✓     ✓     ✓     ✓     ✓     ✓     ✓     ✓     ✓     ✓     ✓     ✓     ✓     ✓     ✓     ✓     ✓     ✓     ✓     ✓     ✓     ✓     ✓     ✓     ✓     ✓     ✓     ✓     ✓     ✓     ✓     ✓     ✓     ✓     ✓     ✓     ✓     ✓     ✓     ✓     ✓     ✓     ✓     ✓     ✓     ✓     ✓     ✓     ✓     ✓     ✓     ✓     ✓     ✓     ✓     ✓     ✓     ✓     ✓     ✓     ✓     ✓     ✓     ✓ | <b>5</b> 中 •, © • = = = * * × | ▶<br>V2*3+5 ① <u>*檀式器助</u><br>a.11<br>b.2*3+5=11<br>c+-元整<br>d.書法書示赖 | ⋽०₀⊚≢≣≛≇₽ |
|----------------------------------------------------------------------------------------------------|-------------------------------|----------------------------------------------------------------------|-----------|
|                                                                                                    |                               | 4. 豆仁豆儿堂                                                             |           |

图 1-25 日期转换

图 1-26 算式计算

如此一来,遇到简单计算时,便不用再打开计算器。任何一个可输入的地方都可 以用搜狗拼音输入法计算。

# 10. 综合训练

现在我们已经学会了文字录入的方法。下面请按以下步骤,完成汉字录入任务。

- (1)单击"开始"菜单→"Windows 附件"→"记事本"项打开记事本。
- (2)选择一种汉字输入方法。
- (3) 输入下面"学生安全承诺书"的内容。

## 学生安全承诺书

安全是家庭幸福、学习快乐的保障,更是一种珍爱生命的积极人生态度。为 确保学生人身安全,特签订如下学生安全承诺书。

一、遵守学校规定,维护校园安全,建设和谐校园

不携带公安机关明令禁止的管制刀具及不属于学习用具的一切利器或者铁条、钢管、木棒等易伤人的危险物品以及易燃、易爆、有毒、有严重腐蚀性的物品到校。

不在校内追逐打闹,不坐在走廊栏杆上、窗户上,不从楼上往下抛掷任何物品,擦窗户时一定要确保安全。

3. 不攀爬翻越围墙、建筑物, 不到学校建筑施工场地玩耍、活动。

4. 上下楼梯靠右行走, 不有意在楼梯走道制造堵塞和拥挤, 就餐不争先恐后。

5. 爱护校园内的电线、电器、电器开关、插座;有损坏现象的不触摸,不自 行修理,及时报告学校或老师,由学校派人修理。

6. 体育活动、实训课严格服从老师指挥,严守操作规程,不擅自行动,严防 安全事故发生,不在体育设施上做危险动作。

二、遵守交通法规,维护社会秩序

7. 遵守交通法规,不盲目抢道、强行抢道;不在道路上相互追逐、赛车,步

行时走右行人行道。

•

8. 校外不与不良分子交往,不参加小团伙,不与人冲突、打架斗殴,不意气 用事做违法的事,不因小事鲁莽冲动而铸大错,不纠集他人在校园周围闲逛、滋事。

 9. 绝不离家出走,未经家长同意不在别人家过夜,不留别人在自己家过夜, 住校生不容留别人住宿。

10.顶岗实习期间严格遵守学校和企业相关的安全制度与条例。

三、珍惜生命,不做危险的事

11. 绝不私自到游泳池或不安全水域玩水、游泳。

12. 学会明辨是非,不做其他任何妨害人身及财产安全的事情。

上述承诺,承诺人将严格守约,请老师和家长监督。

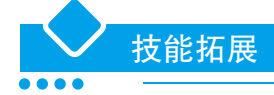

#### 1. 添加中文输入法

Windows 10 中内置了微软拼音、五笔输入法,称为内置中文输入法;也可以安装 第三方的中文输入法,从而获得更多的选择。

## (1) 安装内置中文输入法

右击语言栏,在弹出的快捷菜单中选择"设置"。在弹出的"语言"窗口中,可 以看出系统默认已经添加了中文输入法。如果要添加其他内置的中文输入法,方法如下。

1) 单击"中文"后面的"选项",如图 1-27 所示。

2) 在弹出的"语言选项" 窗口中, 可以看到在"输入法" 下列出了已经安装的输入法。

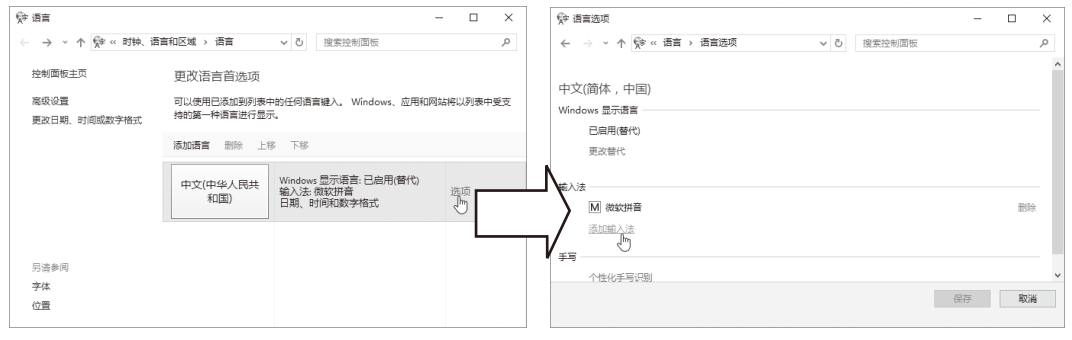

#### 图 1-27 添加内置中文输入法

3)单击"添加输入法",将弹出"输入法"窗口,内置有微软拼音、微软五笔两 种输入法,如单击微软五笔,如图 1-28 所示,单击"添加"按钮。

4)添加输入法后,将返回到"语言选项"窗口,可以看到在"输入法"下面已经 添加了微软五笔输入法,单击"保存"按钮即可。在通知区单击切换输入法图标M,

# 能看到添加的内置输入法。

| 愛 输入法                           | -          |     | ×   | ∲ 语言选项 -                          |    | ×   |
|---------------------------------|------------|-----|-----|-----------------------------------|----|-----|
| ← → ▼ ↑ ☆ ≪ 语言 > 语言选项 > 输入法 ▼ ○ | 搜索输入法      |     | 9   | ← → ↑ ↑ ♀ < (百言 > 语言选项 > ○ 搜索控制面板 |    | ٩   |
|                                 |            |     |     |                                   |    | ^   |
| 添加输入法                           |            |     |     | 中文(简体 , 中国)                       |    |     |
|                                 |            |     |     | Windows 显示语言                      |    |     |
| 微软拼音                            |            |     |     | 已启用(替代)                           |    |     |
|                                 |            |     | N   | 更改替代                              |    |     |
|                                 | /          |     | _   |                                   |    |     |
| 微软五笔                            |            | _   | _   | M 微软拼音                            | 删除 | e   |
|                                 |            | (   | V   | 五 微软五笔                            | 删除 | a i |
|                                 |            |     |     | 添加輸入法                             |    |     |
|                                 |            |     |     | ¥8                                |    | ~   |
|                                 | [ 添加 ] [ ] | 服力消 | 1   | 保存入                               | 取消 | 4   |
|                                 |            |     | _   | L3                                |    |     |
|                                 | 匧 1 20     |     | " + | ) :+ " 应口                         |    |     |

# (2) 安装其他中文输入法

现在市面上用户使用的汉字输入法有多种,而 Windows 10 内置的中文输入法只有 微软拼音和微软五笔两种,如果无法满足要求,可以安装其他输入法,如搜狗、QQ、 谷歌等输入法,这些外部输入法需要下载、安装。其中,搜狗拼音输入法目前使用用 户较多。

# (3) 删除中文输入法

Windows 10 系统中可以删除已经安装的输入法。

1)在"语言"窗口中,单击"中文(中华人民共和国)"右侧的"选项",将弹出"语 言选项"窗口。

2)在"语言选项"窗口中,单击要删除的输入法(如微软五笔)右侧的"删除",如图 1-29 所示,然后单击"保存"按钮。

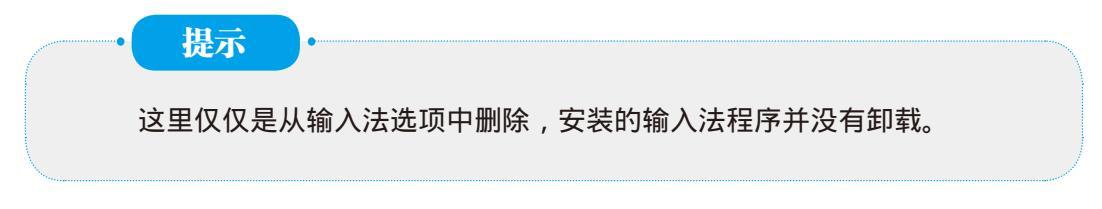

# 2. 设置默认的输入法

(1) 右击语言栏, 在弹出的快捷菜单中选择"设置"。

(2) 在弹出的"语言"窗口中,单击左侧的"高级设置"。

(3) 在弹出的"高级设置"窗口中,在"替代默认输入法"下拉列表中选择默认的输入法,如图 1-30 所示,单击"保存"按钮,即可将选择的输入法设置为默认输入法。

# 3. 使用键盘操作

除了使用鼠标单击"任务栏"上的"语言指示器" 正选用汉字输入法外,也可以 通过键盘来选择输入法。常用的方法如下。 (1) 启动或关闭中文输入法:使用 Ctrl+Space 键。

(2) 在英文及各中文输入法之间进行切换:使用 Ctrl+Shift (或 Alt+Shift)键。

| \$P* 语言选项                        | – 🗆 ×                                    | ☆ 高级设置                                 |        | × |
|----------------------------------|------------------------------------------|----------------------------------------|--------|---|
| ← → * ↑ ☆ « 语言 > 语言选项 * ○ 搜索控制面板 | م                                        | ← → ◇ ↑ (幹 ≪ 酒言 > 高级设置 ◇ ひ 投索控制面板      | ş      | ρ |
| 中文(简体 , 中国)                      | ^                                        | 高级设置                                   |        | ^ |
| Windows 显示语言                     |                                          | 替代 Windows 显示语言                        |        |   |
| 已启用(替代)                          |                                          | 如果你想使用与安装语言列表中的顺序所确定的语言不同的显示语言,请在此处选择。 |        |   |
| 更改替代                             |                                          | 中文(中国)                                 | ~      |   |
| 輸入法                              |                                          | 将语言设置应用到欢迎屏幕、系统帐户和新用户帐户                |        |   |
| 目 援約拼音输入法                        | 选项丨删除                                    |                                        |        |   |
| M 微软拼音                           | 删除                                       | 如果你想使用与语言列表上的第一个输入法不同的输入法,请在此处选择。      |        |   |
| 五 微软五笔                           | 删除                                       | 中文(简体,中国) - 微软拼音                       | $\sim$ |   |
| 添加輸入法                            | s an an an an an an an an an an an an an | 使用语言列表(推荐)<br>切换输。由立7/6/は、由国1、2012世音   |        |   |
| 手写                               | ~                                        | 中文(简体,中国) - 微软五笔                       |        |   |
| -                                | 保存取消                                     | 保存                                     | 取消     |   |
| 图 1-29 删除中文输入                    | 、法                                       | 图 1-30 替代默认输入法                         |        |   |
|                                  |                                          |                                        |        |   |
|                                  |                                          |                                        |        |   |

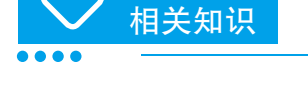

•

# 1. 基本的输入设备

大多数计算机都可以通过键盘和定点设备(如鼠标)来输入数据。触摸屏也可以 作为输入设备的补充,而扫描仪、数码相机和图形书写板则可以方便地输入图形,麦 克风和电子乐器可提供声音与音乐的输入。

# 2. 计算机键盘设计的特点

多数的计算机键盘是基于标准打字机的键盘布局设计的,这样设计是为了使打字 机的机械按键不过于拥挤。

除了基本的输入键区外,桌面计算机和笔记本电脑的键盘还含有用来执行计算机 特定任务的功能键集合。多数的桌面计算机键盘还含有计算器式的数字键区以及编辑 键(如 End、Home 和 PageUp 等),以有效地移动插入点,甚至还可以在手持设备上 找到小型键盘。

# 3. 汉字输入法分类

计算机中文信息处理技术需要解决的首要问题就是汉字的输入技术。计算机上使 用的汉字输入法很多,可分为键盘输入法和非键盘输入法两大类。

## (1)键盘输入法

键盘输入法是通过键入汉字输入码的方式输入汉字,通常要敲击1~4个键输入 一个汉字,它的输入码主要有拼音码、区位码、纯形码、音形码、形音码等,用户需 要会拼音或记忆输入码才能使用,一般对于非专业打字的使用者来说,速度较慢,但 正确率高。其中好的形音码或音形码则可以做到速度快、正确率高。

#### (2) 非键盘输入法

再好用的键盘输入法,都需要用户经过一段时间的练习才能达到令人满意的速度,至少用户的指法必须很熟练才行,而这对于不是专业电脑使用者来说,多少会有些困难。所以,许多人希望不通过键盘,就能轻易地输入汉字,即非键盘输入法。非键盘输入方式是采用手写、听、听写、读听写等进行汉字输入的一种方式。根据其组合和品牌分为:手写笔、语音识别、手写加语音识别、手写语音识别加OCR扫描阅读器。非键盘输入法的特点是使用简单,但识别率仍需要进一步提升。

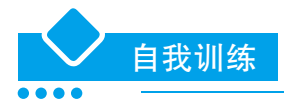

1. 打开记事本,输入下面的文字内容。

#### 老禅师的育人技巧

相传古代有位老禅师,一日晚在禅院里散步,看见院墙边有一张椅子,他立 即明白了有位出家人违反寺规翻墙出去了。老禅师也不声张,静静地走到墙边, 移开椅子,就地蹲下。

不到半个时辰,果真听到墙外一阵响动。少顷,一位小和尚翻墙而入,黑暗 中踩着老禅师的脊背跳进了院子。当他双脚着地时,才发觉刚才自己踏上的不是 椅子,而是自己的师父。小和尚顿时惊慌失措,张口结舌,只得站在原地,等待 师父的责备和处罚。

出乎小和尚意料的是,师父并没有厉声责备他,只是以很平静的语调说: "夜 深天凉,快去多穿一件衣服。"

2. 打开记事本,输入下面的文字内容。

#### 张伯苓先生以身作则戒烟

我国著名教育家张伯苓,1919年之后相继创办了南开大学、南开女中、南 开小学。他十分注意对学生进行文明礼貌教育,并且身体力行,为人师表。

一次,他发现有个学生手指被烟熏黄了,便严肃地劝告那个学生:"烟对身体有害,要戒掉它。"没想到那个学生有点不服气,俏皮地说:"那您吸烟就对身体没有害处吗?"张伯苓对于学生的责难,歉意地笑了笑,立即叫来工友将自己所有的吕宋烟全部取来,当众销毁,还折断了自己用了多年的心爱的烟袋杆,诚恳地说:"从此以后,我与诸同学共同戒烟。"果然,从那以后他再也不吸烟了。

3. 打开记事本,输入下面的文字内容。

#### 制定职业生涯规划的基本步骤

1. 确定志向

. . .

志向是事业成功的基本前提,没有志向,事业的成功也就无从谈起。因此, 首先要确立志向,这是制定职业生涯规划的关键,也是你的职业生涯中最重要的 一点。

2. 自我评估

自我评估的目的是认识自己、了解自己。自我评估包括评估自己的兴趣、特 长、性格、学识、技能、智商、情商、思维方式、思维方法、道德水准以及社会 中的自我等。

#### 3. 职业生涯机会的评估

职业生涯机会的评估,主要是评估各种环境因素对自己职业生涯发展的影响。 要分析环境条件的特点、环境的发展变化情况、自己与环境的关系、自己在这个 环境中的地位、环境对自己提出的要求以及环境对自己有利的条件与不利的条件 等,以便在复杂的环境中避害趋利。

4. 职业的选择

职业选择正确与否,直接关系到人生事业的成功与失败。正如人们所说的"女 怕嫁错郎,男怕选错行"。选择正确的职业应考虑性格与职业的匹配度、兴趣与 职业的匹配度、内外环境与职业是否相适应。

5. 职业生涯路线的选择

在职业确定后,向哪一路线发展,此时要做出选择,即是向行政管理路线发展,还是向专业技术路线发展。因此,在职业生涯规划中须做出抉择,以使自己的学习、工作以及各种行动措施沿着自己的职业生涯路线或预定的方向前进。

6. 设定职业生涯目标

职业生涯目标的设定,是职业生涯规划的核心。通常分短期目标、中期目标、 长期目标和人生目标。短期目标一般为一至二年,中期目标一般为三至五年,长 期目标一般为五至十年。

7. 制订行动计划与措施

这里所指的行动,是指落实目标的具体措施,主要包括工作、训练、教育、 轮岗等方面的措施。例如,为达成目标,在工作方面,你计划采取什么措施提高 你的工作效率;在业务素质方面,你计划学习哪些知识、掌握哪些技能来提高你 的业务能力等,都要有具体的计划与明确的措施。

#### 8. 评估与回馈

影响职业生涯规划的因素很多。有的变化因素是可以预测的,而有的变化因 素难以预测。要使职业生涯规划行之有效,就须不断地对职业生涯规划进行评估 与修订。其修订的内容包括:职业的重新选择;职业生涯路线的选择;人生目标 的修正;实施措施与计划的变更;等等。